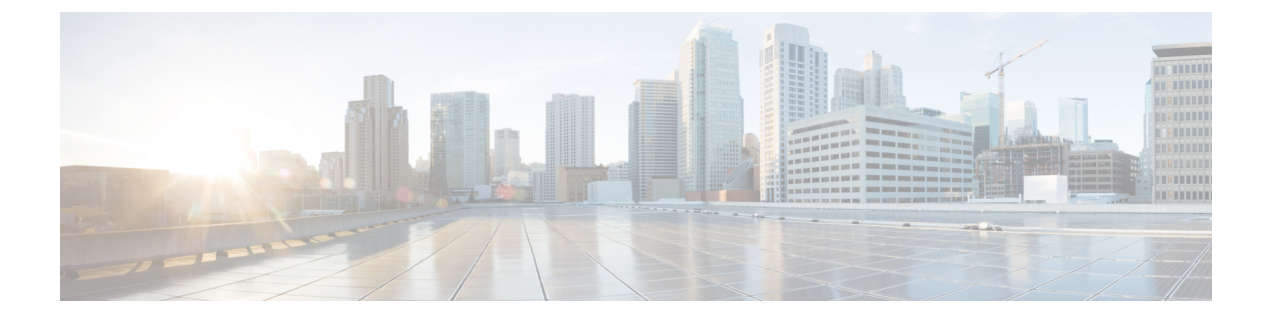

# **Configuring Tags**

- Configuring Tags Through the CLI, on page 1
- Configuring Tags Through the GUI, on page 10

# **Configuring Tags Through the CLI**

## **Configuring a Site Tag (CLI)**

Follow the procedure given below to configure a site tag:

#### **SUMMARY STEPS**

- 1. enable
- 2. configure terminal
- **3.** wireless tag site site-name
- **4. flex-profile** *flex-profile-name*
- **5. description** *site-tag-name*
- **6**. end
- 7. show wireless tag site summary

|        | Command or Action           | Purpose                                                       |
|--------|-----------------------------|---------------------------------------------------------------|
| Step 1 | enable                      | Enables privileged EXEC mode.                                 |
|        | Example:                    | • Enter your password if prompted.                            |
|        | Device> enable              |                                                               |
| Step 2 | configure terminal          | Enters global configuration mode.                             |
|        | Example:                    |                                                               |
|        | Device# configure terminal  |                                                               |
| Step 3 | wireless tag site site-name | Configures a site tag and enters site tag configuration mode. |
|        | Example:                    |                                                               |

|        | Command or Action                                                    | Purpose                                                             | 9                                                                                                    |
|--------|----------------------------------------------------------------------|---------------------------------------------------------------------|----------------------------------------------------------------------------------------------------|
|        | Device(config)# wireless tag site rr-xyz-site                        |                                                                     |                                                                                                    |
| Step 4 | flex-profile flex-profile-name                                       | Configu                                                             | res a flex profile.                                                                                                    |
|        | Example:                                                             | Note                                                                | You cannot remove the flex profile configuration                                                                                                    |
|        | <pre>Device(config-site-tag)# flex-profile rr-xyz-flex-profile</pre> |                                                                     | from a site tag if local site is configured on the site tag.                                                                                                    |
|        |                                                                      | Note                                                                | The <b>no local-site</b> command needs to be used to configure the Site Tag as Flexconnect, otherwise the Flex profile configuration does not take effect.                                                         |
| Step 5 | description site-tag-name                                            | Adds a o                                                            | description for the site tag.                                                                                                    |
|        | Example:                                                             |                                                                     |                                                                                                    |
|        | Device(config-site-tag)# description "default site<br>tag"           |                                                                     |                                                                                                    |
| Step 6 | end                                                                  | Exits site tag configuration mode and returns to privile EXEC mode. |                                                                                                    |
|        | Example:                                                             |                                                                     |                                                                                                    |
|        | Device(config-site-tag)# end                                         |                                                                     |                                                                                                    |
| Step 7 | show wireless tag site summary                                       | (Option                                                             | al) Displays the number of site tags.                                                                                                    |
|        | Example:                                                             | Note                                                                | To view detailed information about a site, use                                                                                                    |
|        | Device# show wireless tag site summary                               |                                                                     | the <b>show wireless tag site detailed</b> <i>site-tag-name</i> command.                                                                                                    |
|        |                                                                      | Note                                                                | The output of the <b>show wireless loadbalance</b><br><b>tag affinity wncd</b> <i>wncd-instance-number</i><br>command displays default tag (site-tag) type, if<br>both site tag and policy tag are not configured. |

## **Configuring a Policy Tag (CLI)**

#### **SUMMARY STEPS**

- 1. enable
- 2. configure terminal
- **3.** wireless tag policy *policy-tag-name*
- 4. description description
- 5. remote-lan name policy profile-policy-name {ext-module | port-id name}
- 6. wlan wlan-name policy profile-policy-name
- 7. end
- 8. show wireless tag policy summary

#### **DETAILED STEPS**

|        | Command or Action                                                                     | Purpose          | )                                                                                                    |
|--------|---------------------------------------------------------------------------------------|------------------|----------------------------------------------------------------------------------------------------|
| Step 1 | enable                                                                                | Enables          | privileged EXEC mode.                                                                                                    |
|        | Example:                                                                              | • En             | ter your password if prompted.                                                                                                    |
|        | Device> enable                                                                        |                  |                                                                                                    |
| Step 2 | configure terminal                                                                    | Enters g         | global configuration mode.                                                                                                    |
|        | Example:                                                                              |                  |                                                                                                    |
|        | Device# configure terminal                                                            |                  |                                                                                                    |
| Step 3 | wireless tag policy <i>policy-tag-name</i><br>Example:                                | Configu<br>mode. | ires a policy tag, and enters policy tag configuration                                                                                              |
|        | Device(config-policy-tag)# wireless tag policy<br>default-policy-tag                  | Note             | When performing LWA, the clients connected<br>to a controller gets disconnected intermittently<br>before session timeout.                           |
|        |                                                                                       |                  | As a workaround it is recommended to include<br>all policy profiles with central association or no<br>central association under a given policy tag. |
| Step 4 | description description                                                               | Adds a           | description to the policy tag.                                                                                                    |
|        | Example:                                                                              |                  |                                                                                                    |
|        | Device(config-policy-tag)# description<br>default-policy-tag                          |                  |                                                                                                    |
| Step 5 | <pre>remote-lan name policy profile-policy-name {ext-module   port-id name}</pre>     | Maps a           | remote-LAN profile to a policy profile.                                                                                                    |
|        | Example:                                                                              |                  |                                                                                                    |
|        | Device(config-policy-tag)# remote-lan<br>rr-xyz-rlan-aa policy rr-zyz-rlan1 port-id 2 |                  |                                                                                                    |
| Step 6 | wlan wlan-name policy profile-policy-name                                             | Maps a           | policy profile to a WLAN profile.                                                                                                    |
|        | Example:                                                                              |                  |                                                                                                    |
|        | Device(config-policy-tag)# wlan rr-xyz-wlan-aa<br>policy rr-xyz-policy-1              |                  |                                                                                                    |
| Step 7 | end                                                                                   | Saves th         | ne configuration, exits configuration mode, and                                                                                                    |
|        | Example:                                                                              | returns          | to privileged EXEC mode.                                                                                                    |
|        | Device(config-policy-tag)# end                                                        |                  |                                                                                                    |
| Step 8 | show wireless tag policy summary                                                      | (Option          | al) Displays the configured policy tags.                                                                                                    |
|        | <b>Example:</b><br>Device# show wireless tag policy summary                           | Note             | To view detailed information about a policy tag,<br>use the <b>show wireless tag policy detailed</b><br><i>policy-tag-name</i> command.             |

## **Configuring Wireless RF Tag (CLI)**

Follow the procedure given below to configure a wireless RF tag:

#### Before you begin

- You can use only two profiles (IEEE 802.11a and IEEE 802.11b) in an RF tag .
- Ensure that you use the same AP tag name that you created when configuring the AP tag task too.

#### **SUMMARY STEPS**

- 1. enable
- 2. configure terminal
- 3. wireless tag rf rf-tag
- 4. 24ghz-rf-policy rf-policy
- 5. 5ghz-rf-policy rf-policy
- 6. description policy-description
- **7**. end
- 8. show wireless tag rf summary
- 9. show wireless tag rf detailed rf-tag

|        | Command or Action                                                     | Purpose                                                    |
|--------|-----------------------------------------------------------------------|------------------------------------------------------------|
| Step 1 | enable                                                                | Enables privileged EXEC mode.                              |
|        | Example:                                                              | • Enter your password if prompted.                         |
|        | Device> enable                                                        |                                                            |
| Step 2 | configure terminal                                                    | Enters global configuration mode.                          |
|        | Example:                                                              |                                                            |
|        | Device# configure terminal                                            |                                                            |
| Step 3 | wireless tag rf rf-tag                                                | Creates an RF tag and enters wireless RF tag configuration |
|        | Example:                                                              | mode.                                                      |
|        | <pre>Device(config)# wireless tag rf rftag1</pre>                     |                                                            |
| Step 4 | 24ghz-rf-policy rf-policy                                             | Attaches an IEEE 802.11b RF policy to the RF tag.          |
|        | Example:                                                              |                                                            |
|        | <pre>Device(config-wireless-rf-tag)# 24ghz-rf-policy rfprof24_1</pre> |                                                            |
| Step 5 | 5ghz-rf-policy rf-policy                                              | Attaches an IEEE 802.11a RF policy to the RF tag.          |
|        | Example:                                                              |                                                            |
|        | <pre>Device(config-wireless-rf-tag)# 5ghz-rf-policy rfprof5_1</pre>   |                                                            |

|        | Command or Action                                           | Purpose                                                 |
|--------|-------------------------------------------------------------|---------------------------------------------------------|
| Step 6 | description policy-description                              | Adds a description for the RF tag.                      |
|        | Example:                                                    |                                                         |
|        | <pre>Device(config-wireless-rf-tag)# description Test</pre> |                                                         |
| Step 7 | end                                                         | Exits configuration mode and returns to privileged EXEC |
|        | Example:                                                    | mode.                                                   |
|        | <pre>Device(config-wireless-rf-tag)# end</pre>              |                                                         |
| Step 8 | show wireless tag rf summary                                | Displays the available RF tags.                         |
|        | Example:                                                    |                                                         |
|        | Device# show wireless tag rf summary                        |                                                         |
| Step 9 | show wireless tag rf detailed rf-tag                        | Displays detailed information of a particular RF tag.   |
|        | Example:                                                    |                                                         |
|        | Device# show wireless tag rf detailed rftag1                |                                                         |

## Configuring an AP Tag (CLI)

#### Before you begin

Ensure that you use the same AP tag that is configured here in the Wireless RF tag.

#### **SUMMARY STEPS**

- 1. enable
- **2**. configure terminal
- **3.** ap mac-address
- 4. policy-tag policy-tag
- 5. rf-tag rf-tag
- 6. site-tag site-tag
- 7. end
- 8. show ap tag summary

|        | Command or Action          | Purpose                               |
|--------|----------------------------|---------------------------------------|
| Step 1 | enable                     | Enables privileged EXEC mode.         |
|        | Example:                   | • Enter your password if prompted.    |
|        | Device> enable             |                                       |
| Step 2 | configure terminal         | Enters the global configuration mode. |
|        | Example:                   |                                       |
|        | Device# configure terminal |                                       |

|        | Command or Action                                       | Purpose                                                   |
|--------|---------------------------------------------------------|-----------------------------------------------------------|
| Step 3 | ap mac-address                                          | Enters the AP tag configuration mode.                     |
|        | Example:                                                | Important Use the AP MAC address. Do not use the          |
|        | Device(config)# ap 188b.9dbe.6eac                       | Ethernet MAC address.                                     |
| Step 4 | policy-tag policy-tag                                   | Maps a policy tag to the AP.                              |
|        | Example:                                                |                                                           |
|        | <pre>Device(config-ap-tag)# policy-tag policytag1</pre> |                                                           |
| Step 5 | rf-tag rf-tag                                           | Configures a named RF tag and adds the AP mac-address     |
|        | Example:                                                | to the tag.                                               |
|        | <pre>Device(config-ap-tag)# rf-tag rftag1</pre>         |                                                           |
| Step 6 | site-tag site-tag                                       | Maps a site tag to the AP.                                |
|        | Example:                                                |                                                           |
|        | <pre>Device(config-ap-tag)# site-tag sitetag1</pre>     |                                                           |
| Step 7 | end                                                     | Exits AP tag configuration mode and returns to privileged |
|        | Example:                                                | EXEC mode.                                                |
|        | Device(config-ap-tag)# end                              |                                                           |
| Step 8 | show ap tag summary                                     | Displays the tag summary of available APs.                |
|        | Example:                                                |                                                           |
|        | Device# show ap tag summary                             |                                                           |

#### What to do next

Configure Wireless RF tag.

## **Configuring Wireless RF Tag (CLI)**

Follow the procedure given below to configure a wireless RF tag:

#### Before you begin

- You can use only two profiles (IEEE 802.11a and IEEE 802.11b) in an RF tag .
- Ensure that you use the same AP tag name that you created when configuring the AP tag task too.

#### **SUMMARY STEPS**

- 1. enable
- **2**. configure terminal
- 3. wireless tag rf *rf-tag*
- 4. 24ghz-rf-policy rf-policy
- 5. 5ghz-rf-policy rf-policy

- **6.** description *policy-description*
- 7. end
- 8. show wireless tag rf summary
- **9.** show wireless tag rf detailed *rf-tag*

#### **DETAILED STEPS**

|        | Command or Action                                                     | Purpose                                                    |
|--------|-----------------------------------------------------------------------|------------------------------------------------------------|
| Step 1 | enable                                                                | Enables privileged EXEC mode.                              |
|        | Example:                                                              | • Enter your password if prompted.                         |
|        | Device> enable                                                        |                                                            |
| Step 2 | configure terminal                                                    | Enters global configuration mode.                          |
|        | Example:                                                              |                                                            |
|        | Device# configure terminal                                            |                                                            |
| Step 3 | wireless tag rf <i>rf-tag</i>                                         | Creates an RF tag and enters wireless RF tag configuration |
|        | Example:                                                              | mode.                                                      |
|        | <pre>Device(config)# wireless tag rf rftag1</pre>                     |                                                            |
| Step 4 | 24ghz-rf-policy rf-policy                                             | Attaches an IEEE 802.11b RF policy to the RF tag.          |
|        | Example:                                                              |                                                            |
|        | <pre>Device(config-wireless-rf-tag)# 24ghz-rf-policy rfprof24_1</pre> |                                                            |
| Step 5 | 5ghz-rf-policy rf-policy                                              | Attaches an IEEE 802.11a RF policy to the RF tag.          |
|        | Example:                                                              |                                                            |
|        | <pre>Device(config-wireless-rf-tag)# 5ghz-rf-policy rfprof5_1</pre>   |                                                            |
| Step 6 | description policy-description                                        | Adds a description for the RF tag.                         |
|        | Example:                                                              |                                                            |
|        | <pre>Device(config-wireless-rf-tag)# description Test</pre>           |                                                            |
| Step 7 | end                                                                   | Exits configuration mode and returns to privileged EXEC    |
|        | Example:                                                              | mode.                                                      |
|        | <pre>Device(config-wireless-rf-tag)# end</pre>                        |                                                            |
| Step 8 | show wireless tag rf summary                                          | Displays the available RF tags.                            |
|        | Example:                                                              |                                                            |
|        | Device# show wireless tag rf summary                                  |                                                            |
| Step 9 | show wireless tag rf detailed rf-tag                                  | Displays detailed information of a particular RF tag.      |
|        | Example:                                                              |                                                            |
|        | Device# show wireless tag rf detailed rftag1                          |                                                            |

## Attaching Policy Tag and Site Tag to an AP (CLI)

Follow the procedure given below to attach a policy tag and a site tag to an AP:

#### **SUMMARY STEPS**

- 1. enable
- 2. configure terminal
- 3. ap mac-address
- 4. policy-tag policy-tag-name
- 5. site-tag site-tag-name
- 6. **rf-tag** *rf-tag-name*
- 7. end
- 8. show ap tag summary
- **9. show ap name** *ap-name* **tag info**
- **10.** show ap name *ap-name* tag detail

|        | Command or Action                                              | Purpose                                                    |
|--------|----------------------------------------------------------------|------------------------------------------------------------|
| Step 1 | enable                                                         | Enables privileged EXEC mode.                              |
|        | Example:                                                       | • Enter your password if prompted.                         |
|        | Device> enable                                                 |                                                            |
| Step 2 | configure terminal                                             | Enters global configuration mode.                          |
|        | Example:                                                       |                                                            |
|        | Device# configure terminal                                     |                                                            |
| Step 3 | ap mac-address                                                 | Configures a Cisco AP and enters AP profile configuration  |
|        | Example:                                                       | mode.                                                      |
|        | Device(config)# ap F866.F267.7DFB                              | Note The <i>mac-address</i> should be a wired MAC address. |
| Step 4 | policy-tag policy-tag-name                                     | Maps a policy tag to the AP.                               |
|        | Example:                                                       |                                                            |
|        | <pre>Device(config-ap-tag)# policy-tag rr-xyz-policy-tag</pre> |                                                            |
| Step 5 | site-tag site-tag-name                                         | Maps a site tag to the AP.                                 |
|        | Example:                                                       |                                                            |
|        | <pre>Device(config-ap-tag)# site-tag rr-xyz-site</pre>         |                                                            |
| Step 6 | rf-tag rf-tag-name                                             | Associates the RF tag.                                     |
|        | Example:                                                       |                                                            |
|        | <pre>Device(config-ap-tag)# rf-tag rf-tag1</pre>               |                                                            |

|         | Command or Action                                                                           | Purpose                                                                  |
|---------|---------------------------------------------------------------------------------------------|--------------------------------------------------------------------------|
| Step 7  | end<br>Example:<br>Device(config-ap-tag)# end                                               | Exits AP profile configuration mode and returns to privileged EXEC mode. |
| Step 8  | <pre>show ap tag summary Example: Device# show ap tag summary</pre>                         | (Optional) Displays AP details and the tags associated to it.            |
| Step 9  | <pre>show ap name ap-name tag info Example: Device# show ap name ap-name tag info</pre>     | (Optional) Displays the AP name with tag information.                    |
| Step 10 | <pre>show ap name ap-name tag detail Example: Device# show ap name ap-name tag detail</pre> | (Optional) Displays the AP name with tag details.                        |

### Setting the Tag Priority (CLI)

Multiple tag sources might result in ambiguity for network administrators. To address this, you can define priority for tags. When an AP joins the controller, the tags are selected based on the priority. If precedence is not set, the default is used.

Use the following procedure to set the tag priority:

#### **SUMMARY STEPS**

- 1. enable
- **2**. configure terminal
- **3.** ap tag-source-priority source {ap | filter}
- 4. ap tag-source-priority source {ap | filter}
- 5. end
- 6. ap tag-sources revalidate

|        | Command or Action          | Purpose                            |
|--------|----------------------------|------------------------------------|
| Step 1 | enable                     | Enables privileged EXEC mode.      |
|        | Example:                   | • Enter your password if prompted. |
|        | Device> enable             |                                    |
| Step 2 | configure terminal         | Enters global configuration mode.  |
|        | Example:                   |                                    |
|        | Device# configure terminal |                                    |

|        | Command or Action                                                 | Purpose                                                                                                    |
|--------|-------------------------------------------------------------------|----------------------------------------------------------------------------------------------------|
| Step 3 | ap tag-source-priority source {ap   filter }                      | Configures AP tag source priority.                                                                                                    |
|        | Example:                                                          |                                                                                                    |
|        | Device(config)# ap tag-source-priority 2 source ap                |                                                                                                    |
| Step 4 | ap tag-source-priority source {ap   filter}                       | Configures source priority for the filter.                                                                                                 |
|        | Example:                                                          | • Use the filter that was configured by using the <b>ap filter</b>                                                                         |
|        | <pre>Device(config)# ap tag-source-priority 1 source filter</pre> | name command.                                                                                                    |
|        |                                                                   | <b>Note</b> It is not mandatory to configure an AP filter, it comes with default priorities.                                               |
| Step 5 | end                                                               | Exits global configuration mode and returns to privileged                                                                                  |
|        | Example:                                                          | EXEC mode.                                                                                                    |
|        | Device(config)# end                                               |                                                                                                    |
| Step 6 | ap tag-sources revalidate                                         | Revalidates the AP tag sources. The AP tag priority become                                                                                 |
|        | Example:                                                          | active only after this command is configured.                                                                                              |
|        | Device# ap tag-sources revalidate                                 | <b>Note</b> When you change the priority for the AP and filter, run the <b>ap tag-sources revalidate</b> command to evaluate the priority. |

# **Configuring Tags Through the GUI**

## **Configuring a Site Tag (GUI)**

| Step 1 | Choose Configuration > Tags & Profiles > Tags.                                                                                       |  |  |  |  |
|--------|----------------------------------------------------------------------------------------------------|--|--|--|--|
| Step 2 | On the Manage Tags page, click the Site tab.                                                                                         |  |  |  |  |
| Step 3 | Click Add to view the Add Site Tag window.                                                                                           |  |  |  |  |
| Step 4 | Enter a name and description for the site tag. The name can be ASCII characters from 32 to 126, without leading and trailing spaces. |  |  |  |  |
| Step 5 | <b>5</b> Choose the required <b>AP Join Profile</b> to be attached to the site tag.                                                  |  |  |  |  |
| Step 6 | Choose the required Control Plane Name.                                                                                              |  |  |  |  |
| Step 7 | If required, enable the <b>Local Site</b> .                                                                                          |  |  |  |  |
|        | Disabling Local Site means that the site is remote and the deployment is FlexConnect mode.                                           |  |  |  |  |
| Step 8 | Click Save & Apply to Device.                                                                                                    |  |  |  |  |

### **Configuring Policy Tag (GUI)**

- **Step 1** Choose **Configuration** > **Tags & Profiles** > **Tags** > **Policy**.
- **Step 2** Click **Add** to view the **Add Policy Tag** window.
- **Step 3** Enter a name and description for the policy tag. The name can be ASCII characters from 32 to 126, without leading and trailing spaces.
- **Step 4** Click **Add** to map WLAN and policy.
- **Step 5** Choose the WLAN profile to map with the appropriate policy profile, and click the tick icon.
- Step 6 Click Save & Apply to Device.

### **Configuring Wireless RF Tag (GUI)**

| Step 1 | a) Choose <b>Configuration</b> > <b>Tags &amp; Profiles</b> > <b>Tags</b> > <b>RF</b> .                                            |
|--------|----------------------------------------------------------------------------------------------------|
| Step 2 | Click Add to view the Add RF Tag window.                                                                                           |
| Step 3 | Enter a name and description for the RF tag. The name can be ASCII characters from 32 to 126, without leading and trailing spaces. |
| Step 4 | Choose the required 5 GHz Band RF Profile and 2.4 GHz Band RF Profile to be associated with the RF tag.                            |

Step 5 Click Update & Apply to Device.

### Configuring an AP Tag (GUI)

#### Before you begin

Ensure that you have configured an AP Join Profile prior to configuring the primary and backup controllers.

- Step 1 Choose Configuration > Tags & Profiles > Tags.
- **Step 2** On the **Manage Tags** page, click the AP tab.
- **Step 3** In the **Tag Source** tab, drag and drop the tag sources to change priorities.
- Step 4 Check the Revalidate Tag Sources on APs check box, if required.
- Step 5 Click Apply.
- **Step 6** In the **Static** tab, click **Add**.
- **Step 7** In the Associate Tags to AP window, enter a MAC address.
- Step 8 Choose the appropriate Policy Tag Name, Site Tag Name, and RF Tag Name.
- Step 9 Click Save & Apply to Device.
- **Step 10** In the **Filter** tab, click **Add**.
- Step 11 In the Associate Tags to AP window, enter a rule and AP name regex.
- **Step 12** Use the slider to enable **Active**.

| Step 13 | Enter the <b>Priority</b> . The valid range is from 0 to 127.           |
|---------|-------------------------------------------------------------------------|
| Step 14 | Choose the appropriate Policy Tag Name, Site Tag Name, and RF Tag Name. |
| Step 15 | Click Save & Apply to Device.                                           |

## Configuring RF Profile (GUI)

| Step 1 | Choose Configuration > Tags & Profiles > RF.                                                                                                    |  |  |  |
|--------|----------------------------------------------------------------------------------------------------|--|--|--|
| Step 2 | On the <b>RF Profile</b> page, click <b>Add</b> to configure the following:                                                                                                    |  |  |  |
|        | • General                                                                                                    |  |  |  |
|        | • 802.11                                                                                                    |  |  |  |
|        | • RRM                                                                                                    |  |  |  |
|        | • Advanced                                                                                                    |  |  |  |
| Step 3 | In the General tab, proceed as follows:                                                                                                    |  |  |  |
|        | a) Enter a name and description for the RF profile.                                                                                                    |  |  |  |
|        | b) Choose the appropriate radio band.                                                                                                    |  |  |  |
|        | <ul> <li>c) To enable the profile, set the status as <i>Enable</i>.</li> <li>d) Click Save &amp; Apply to Device</li> </ul>                                                                                                    |  |  |  |
| Ctor A | u) Chek Save & Approvide College                                                                                                    |  |  |  |
| Step 4 | In the <b>802.11</b> tab, proceed as follows:                                                                                                    |  |  |  |
|        | a) Choose the required operational fates.<br>b) Select the required 802 11n MCS Rates by checking the corresponding check boxes                                                                                                    |  |  |  |
|        | c) Click Save & Apply to Device.                                                                                                    |  |  |  |
| Step 5 | In the <b>RRM &gt; General</b> tab. proceed as follows:                                                                                                    |  |  |  |
|        | a) Enter the foreign interference threshold between 0 and 100 percent in the Interference field. The default is 10.                                                                                                    |  |  |  |
|        | b) In the <b>Clients</b> field, enter the client threshold between 1 and 75 clients. The default is 12.                                                                                                    |  |  |  |
|        | c) In the <b>Noise</b> field, enter the foreign noise threshold between $-127$ and 0 dBm. The default is $-70$ .                                                                                                    |  |  |  |
|        | d) In the <b>Utilization</b> percentage field, enter the RF utilization threshold between 0 and 100 percent. The default is 80.                                                                                                    |  |  |  |
| Step 6 | In the <b>RRM &gt; Coverage</b> tab, proceed as follows:                                                                                                    |  |  |  |
|        | a) Enter the client level in the Minimum Client Level field.                                                                                                    |  |  |  |
|        | b) In the <b>Data RSSI Threshold</b> field, enter the actual value in dBm. Value ranges from -60 to -90 dBm and the default value is -80 dBm                                                                                                    |  |  |  |
|        | c) In the <b>Voice RSSI Threshold</b> field, enter the actual value in dBm. Value ranges from -60 to -90 dBm and the                                                                                                    |  |  |  |
|        | default value is -75.                                                                                                    |  |  |  |
|        | d) In the <b>Exception Level</b> field, enter the maximum desired percentage of clients on an AP's radio operating below the desired coverage threshold. Value ranges from 0 to 100% and the default value is 25%.                                                                                      |  |  |  |
| Step 7 | In the <b>RRM &gt; TPC</b> tab, proceed as follows:                                                                                                    |  |  |  |
|        | a) Enter the power level assignment on this radio in the <b>Maximum Power Level</b> field. If you configure maximum transmit power, RRM does not allow any access point attached to the device to exceed this transmit power level (whether the power is set by RRM TPC or by coverage hole detection). |  |  |  |
|        | b) In the <b>Minimum Power Level</b> field, enter the minimum power level assignment on this radio.                                                                                                    |  |  |  |

c) In the **Power Threshold V1** field, enter the cutoff signal level used by RRM when determining whether to reduce an access point's power.

**Step 8** In the **RRM** > **DCA** tab, proceed as follows:

- a) Check the **Avoid AP Foreign AP Interference** check box to cause the controller's RRM algorithms to consider 802.11 traffic from foreign access points (those not included in your wireless network) when assigning channels to lightweight access points, or unselect it to disable this feature. For example, RRM may adjust the channel assignment to have access points avoid channels close to foreign access points. The default value is selected.
- b) Choose the appropriate channel width.
- c) In the DCA Channels section, the DCA Channels field shows the channels that are currently selected. To choose a channel, select the appropriate check box. Extended UNII-2 channels in the 802.11a/n/ac band do not appear in the channel list: 100, 104, 108, 112, 116, 132, 136, and 140. To include these channels in the channel list, select the Extended UNII-2 Channels check box.
- d) Click Save & Apply to Device.

**Step 9** In the **Advanced** tab, enter the following information in the **High Density Parameters** section:

- a) In the Max Clients field, set the maximum number of clients allowed globally.
- b) Use the Multicast Data Rate drop-down to choose the data rate for multicast traffic.

Choose auto to configure the device to use the radio's default data rate.

- c) Use the **Rx SOP Threshold** drop-down to set the Receiver Start of Packet Detection Threshold (Rx SOP) to determine the Wi-Fi signal level in dBm at which AP radios will demodulate and decode a packet. The higher the RXSOP level, the less sensitive the radio is and the smaller the receiver cell size will be. Reducing the cell size ensures that clients connect to the nearest access point using highest possible data rates. Choose auto to configure the device to use the radio's default threshold.
- **Step 10** In the **Client Distribution** section, enter the following:
  - Load Balancing Window—Enter a value between 1 and 20 to specify the load-balancing window and the number of client associations on the AP with the lightest load.
  - Load Balancing Denial Count—Enter a value between 0 and 10 to specify the number of times the client associations will be rejected for a particular AP.
- Step 11 In the High Speed Roam section, check the Mode Enable check box to enable the mode.
- **Step 12** In the **Neighbor Timeout** field, enter the neighbor timeout value.
- **Step 13** From the **Client Network Preference** drop-down list, choose the client network preference.
- **Step 14** In the **ATF Configuration** section, use the slider to enable or disable **Status** and **Bridge Client Access**.
- Step 15 Click Save & Apply to Device.

### Configuring Wireless RF Tag (GUI)

- Step 1 a) Choose Configuration > Tags & Profiles > Tags > RF.
- **Step 2** Click **Add** to view the **Add RF Tag** window.
- **Step 3** Enter a name and description for the RF tag. The name can be ASCII characters from 32 to 126, without leading and trailing spaces.
- Step 4 Choose the required 5 GHz Band RF Profile and 2.4 GHz Band RF Profile to be associated with the RF tag.

Step 5 Click Update & Apply to Device.

## Set Tag Priority (GUI)

| Step 1 | Choose Configuration | > Tags & Profiles > | • Tags > AP > Tag Sou | irce. |
|--------|----------------------|---------------------|-----------------------|-------|
|        |                      | 8                   |                       |       |

**Step 2** Drag and Drop the Tag Sources to change priorities.